## HOW TO TRANSFER FROM UOB TO CITIBANK (INTERNET BANKING)

\*Please note that you may have to change the daily transfer limit accordingly

1. Please choose "Transfer Funds" on the left panel after you log-in.

| Last login<br>06 jul 2017 10:17 AM<br>Clingapore Time) | Switch to TOKEN OTP                                      | Reques                                |
|--------------------------------------------------------|----------------------------------------------------------|---------------------------------------|
| B: Overview                                            |                                                          |                                       |
| 😅 Pay and Transfer                                     | Welcome to UOB Personal Internet Banking<br>Good Morning |                                       |
| Transfer Funds                                         |                                                          |                                       |
| Pay Bills                                              | Current, CashPlus and Savings Account<br>1 Account(s)    |                                       |
| Favourite Payees                                       | Uniplus Account                                          | AVAILABLE BALANCE                     |
| Cashier Order                                          |                                                          |                                       |
| Demand Draft                                           | Credit Cards<br>2 Account(s)                             |                                       |
| Upcoming Payments                                      |                                                          |                                       |
| Overseas Transfer                                      | UOB ONE CARD MIN. PAYMEN<br>XXXXX- 0.00 SGE              | D 0.00 SGD                            |
| oli Investment                                         |                                                          | 1                                     |
| Account Services                                       | UOB DELIGHT CREDIT CARD MIN. PAVMEN<br>20000 0.00 SGE    | D AMOUNT USED AMOUNT USED AMOUNT USED |
|                                                        |                                                          |                                       |

2. After SMS/token verification, select "Can't find a payee? Do a one-time transfer" at the bottom.

| Transfer Funds<br>Select your destination account |              |                              |                   |
|---------------------------------------------------|--------------|------------------------------|-------------------|
| UOB ACCOUNT                                       | OTHER BANK   | MOBILE CASH                  | ONE-TIME TRANSFER |
| ACCOUNT NAME                                      | BANK NAME    | c                            | URRENCY           |
| MY ACCOUNTS                                       |              |                              |                   |
| Uniplus Account                                   | UOB          | S                            | GD                |
| OTHERS                                            |              |                              |                   |
| 0                                                 | UOB          | s                            | GD                |
|                                                   | Can't find a | payee? Do a one-time transfe | er. 🕥             |

3. You will reach the page where you may fill in transfer details. You may fill it in accordingly. Please note that you may need to add our Citibank account as a Payee before proceeding if your transfer amount is more than the daily limit. Please input your Hire purchase agreement nos under MY INITIALS.

| Remaining One-Time Transfer Daily Limit: SGD 1,0                                                                                                    | 00.00                                                                                                    |                                                                                                    |
|----------------------------------------------------------------------------------------------------|----------------------------------------------------------------------------------------------------|----------------------------------------------------------------------------------------------------|
| (PayNow) Mobile No.                                                                                                    | (PayNow) NRIC/FIN No.                                                                                                    | Account No.                                                                                                    |
| BANK                                                                                                    |                                                                                                    | ACCOUNT NUMBER                                                                                                    |
| CITIBANK NA (CITIBANK NA)                                                                                                    | 8                                                                                                    |                                                                                                    |
| FROM                                                                                                    |                                                                                                    |                                                                                                    |
| Select Account                                                                                                    | Y                                                                                                    |                                                                                                    |
| AMOUNT SGD                                                                                                    | when<br>xx/xx/18                                                                                                    |                                                                                                    |
| I FAST                                                                                                    | OTHR Other                                                                                                    | CHARGES<br>WAIVED                                                                                                    |
| MY INITIALS                                                                                                    |                                                                                                    |                                                                                                    |
| DISCLAIMER                                                                                                    |                                                                                                    |                                                                                                    |
| By checking the box and clicking Submit, you ac<br>authorized account for such transfers. For each<br>Note:                                                                                                    | knowledge and agree that you would like to perform<br>I One-Time Transfer performed, you will be notified b                                                                                                    | One-Time Transfer, without the need: (i) for transaction signing (to authorize transactions); or (ii) to set a pre-<br>y SMS/email.                                                                                                    |
| 1. One-Time Transfer allows you to perform 2. If you need to transfer more than SGD10 3. FAST (Fast and Secure Transfers) is a func 4. Please click here for Terms and Condition 5. Funds Transfer from a Credit Card accour     • Cash Advance amount is pegged to     • Interest will be charged on a daily b     • A Cash Advance fee of 6% of the transfer from a cash Advance fee of 6% of the transfer form a cash Advance fee of 6% of the transfer form a | a ad-hoc funds transfer funds up to SGD1000 daily, w<br>00, please proceed with 'Add Payee'.<br>ds transfer service which allows you to transfer funds<br>is Governing Application for FAST Credit Transfer.<br>Int will be treated as Cash Advance and the following<br>or 5% of your credit limit or available credit limit (whi<br>pasis at 2% per month from the date of each Cash Ad<br>ansaction amount or S\$15 (whichever is greater) appl | ithout having to add recipient as a Payee.<br>almost immediately to your family or friend's accounts with another participating bank.<br>charges applies: -<br>hever is lower).<br>vance transaction until the date full payment is made.<br>ies for each Cash Advance transaction, and will be charged to your UOB Credit Card. |
| Submit                                                                                                    |                                                                                                    |                                                                                                    |

4. Select "Citibank" in "Transferred To" and fill in the details accordingly.

| Successful. Y       | ou have successful | ly made a one-time tra | nsfer.  | <u>06000,000,000</u>           |                          |
|---------------------|--------------------|------------------------|---------|--------------------------------|--------------------------|
| 0-851476-008 (SGI   | ))                 |                        |         | AMOUNT<br>1. <sup>23</sup> SGD | ғаом<br>''niplus Account |
| VHEN<br>08 Jul 2017 |                    | MY INITIALS<br>HP nos. |         |                                |                          |
| AST                 | PURPOSE            |                        | CHARGES |                                | REFERENCE NUMBER         |
| /es                 | OTHR               |                        | WAIVED  |                                | 1234567xxxxxxx           |